Yamaha - Tyros2

## Hard Disk Recording

Seite 2

Hier: Audio Aufnahme eines Midi-Files (Songs) oder eines als Midi-Song eingespieltes Musikstückes ohne oder mit Gesang (Karaoke)

## in HDR-SEKTION

## 9. PLAY / PAUSE drücken

Beide LED's leuchten rot bzw. orangegelb. Die Aufnahme läuft.

in SONG CONTROL

## 10. PLAY / PAUSE drücken

Das Midi-File startet.

### 11. Gesang starten

### in HDR-SEKTION

12. Nach Ende des Gesangs und Midi-Files

# STOP drücken

Die Schalter UNDO + SAVE sind aktiv

### 13. SAVE drücken

Die Datei wird abgeschlossen.

Wenn SAVE nicht gedrückt wird, bleiben dennoch Daten auf der Festplatte übrig, die man als "Karteileichen" bezeichnen kann. Diese leere Datei sollte gelöscht werden!

## 14. OK drücken

Die Datei ist gespeichert. anschließend EXIT drücken

### WAVE-Datei abspielen + hören in der HDR-Sektion

#### 15. SELECT drücken

Das Audio-Display wird geöffnet.

- 16. Datei auswählen
- 17. PLAY / Pause drücken
- 18. Nach Ende der Aufnahme: STOP

Die aktuell gewählte Datei wird auch auf der MAIN-Seite angezeigt: | ----- BASIC 00:00:07 Song-Titel

### LÖSCHEN einer Audio-Datei = siehe Miniworkshop Nr. 27

Tyros-Anleitung-32-2xls

Praxisbuch S. 281 - 287